# RB-Onl-38 (ABE-01) Test procedure

1.0

### Table of contents

Table of contents Version Goal Requirements Setup Procedure

#### Version

| Date       | Version | Description      |
|------------|---------|------------------|
| 2016-04-21 | 1.0     | Initial version. |
|            |         |                  |
|            |         |                  |
|            |         |                  |
|            |         |                  |
|            |         |                  |
|            |         |                  |
|            |         |                  |
|            |         |                  |

#### Goal

This procedure is to ensure that each production batch of the RB-Onl-38 is functional and reduce the risk of production issues.

## Requirements

This procedure requires the following parts/software:

- <u>Arduino Uno</u> (or compatible board)
- Wheatstone Bridge Shield library available here (zip file).
- <u>Arduino IDE</u> (at time of writing, 1.6.8 was the latest version)
- x1 jumper wire, F/F

## Setup

Please follow these steps the first time to ensure proper testing:

- 1. Install the Arduino IDE.
- 2. Install the Wheatstone Bridge Shield library.

This can be done by downloading the <u>zip file</u> and following the <u>importing a .zip library</u> steps.

Open the example (File > Examples > Wheatstone-Bridge-Amplifier-Shield-master > Examples > Wheatstone\_Bridge\_Interface\_to\_Serial) and compile it.

| 😳 sketch_apr21a   Arduino   | 1.6.7                                          |                                             |
|-----------------------------|------------------------------------------------|---------------------------------------------|
| File Edit Sketch Tools Help |                                                |                                             |
| New Ctrl+N                  |                                                |                                             |
| Open Ctrl+O                 |                                                |                                             |
| Open Recent                 |                                                |                                             |
| Sketchbook 🕨                |                                                |                                             |
| Examples 🕨 🕨                | Built-in Examples                              |                                             |
| Close Ctrl+W                | 01.Basics                                      |                                             |
| Save Ctrl+S                 | 02.Digital                                     |                                             |
| Save As Ctrl+Shift+S        | 03.Analog                                      |                                             |
| Page Setup Ctrl+Shift+P     | 04.Communication                               |                                             |
| Print Ctrl+P                | 05.Control                                     |                                             |
|                             | 06.Sensors                                     |                                             |
| Preferences Ctrl+Comma      | 07.Display                                     |                                             |
| Ouit Ctrl+O                 | 08.Strings                                     |                                             |
|                             | 09.USB                                         |                                             |
|                             | 10.StarterKit_BasicKit                         |                                             |
|                             | 11. ArduinoISP                                 |                                             |
|                             | Examples from Libraries                        |                                             |
|                             | Bridge                                         |                                             |
|                             | EEPROM                                         |                                             |
|                             | Ethernet •                                     |                                             |
|                             | Firmata                                        |                                             |
|                             | GSM                                            |                                             |
|                             | LiquidCrystal                                  |                                             |
|                             | SD •                                           |                                             |
|                             | Servo                                          |                                             |
|                             | SoftwareSerial                                 |                                             |
|                             | SPI                                            |                                             |
|                             | Stepper •                                      |                                             |
|                             | Temboo                                         |                                             |
|                             | Wire                                           |                                             |
|                             | RETIRED                                        |                                             |
|                             | E de Caracita da                               |                                             |
|                             | Examples from custom ubraries                  | attain asura abiald and led acquire use and |
|                             | wheatstone-bridge-Ampliner-Shield-master  Exam | Wheetatabase Bridge Interface to Savial     |
|                             |                                                | wheatstone_bridge_interface_to_serial       |
|                             |                                                |                                             |
|                             |                                                |                                             |

4. If it compiles properly, upload it to the Arduino Uno (or equivalent).

#### Procedure

Please follow these steps every time you have to test a RB-OnI-38 (ABE-01):

- 1. Connect the shield to the Arduino Uno board.
- 2. Connect the Arduino Uno by USB to the computer.
- 3. Start the Arduino IDE and open the Serial Monitor (baud rate of 9600). Alternatively, you can use any other serial interface software, such as <u>Putty</u>.
- 4. The example code will display the values of both channels (Strain1 & Strain2) every second.
- 5. Using the values displayed, adjust the potentiometers (one for each input) on the shield until the values are around 338 (values of [323,353] are acceptable).

| 😳 COM80 (Arduino/Genuino Uno) |             |
|-------------------------------|-------------|
|                               | Send        |
| >> Strain 1 KK                |             |
| Raw ADC value: 338            |             |
| Calculated force: -135        |             |
| >> Strain 2 <<                |             |
| Raw ADC value: 338            |             |
| Calculated force: -135        |             |
| >> Strain 1 <<                |             |
| Raw ADC value: 339            |             |
| Calculated force: -130        |             |
| >> Strain 2 <<                |             |
| Raw ADC value: 338            |             |
| Calculated force: -135        |             |
|                               | _           |
|                               | -           |
| Autoscroll Carriage return    | 9600 baud 💌 |
|                               |             |

6. **First test, Strain1**: Connect a F/F jumper wire from the positive excitation pin to the adjacent pin (see picture below).

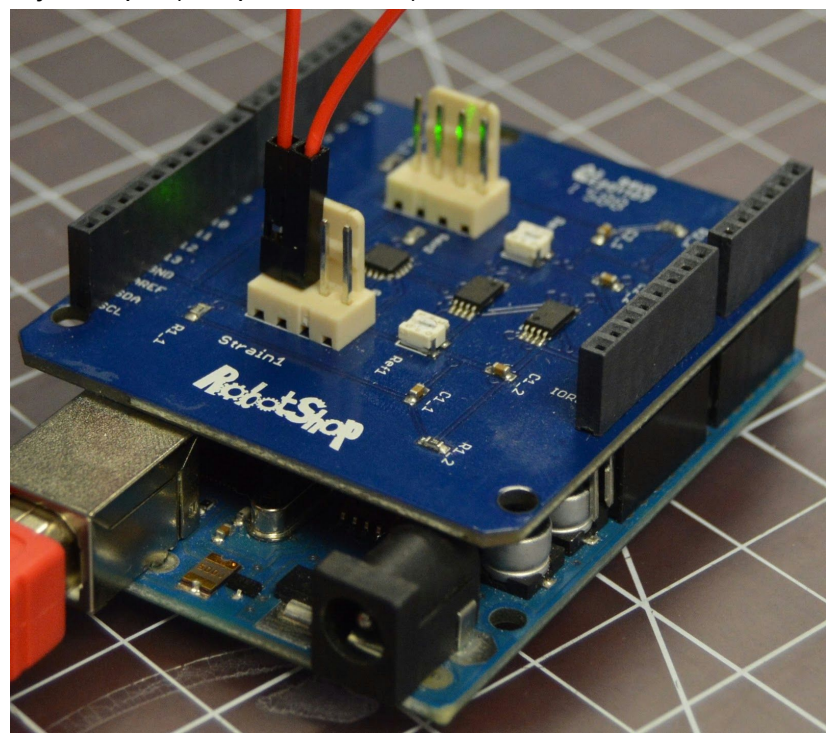

You should read a value near the maximum (675) (values of [665, 675] are acceptable). See the picture below for an example. Since the excitation voltage may not always be at 3.3 V DC (may be a bit lower), the final output may be lower, too.

| ∞ COM80 (Arduino/Genuino Uno)             |           |
|-------------------------------------------|-----------|
| I                                         | Send      |
| >> Strain 1 <<                            |           |
| Raw ADC value: 669                        |           |
| Calculated force: 1520                    |           |
| >> Strain 2 <<                            |           |
| Raw ADC value: 338                        |           |
| Calculated force: -135                    |           |
| >> Strain 1 <<                            |           |
| Raw ADC value: 669                        |           |
| Calculated force: 1520                    |           |
| >> Strain 2 <<                            |           |
| Raw ADC value: 338                        |           |
| Calculated force: -135                    |           |
|                                           | -         |
| ✓ Autoscroll     Carriage return ▼     96 | 00 baud 💌 |

7. **Second test, Strain1**: Connect a F/F jumper wire from the positive excitation pin to the pin two over (see picture below).

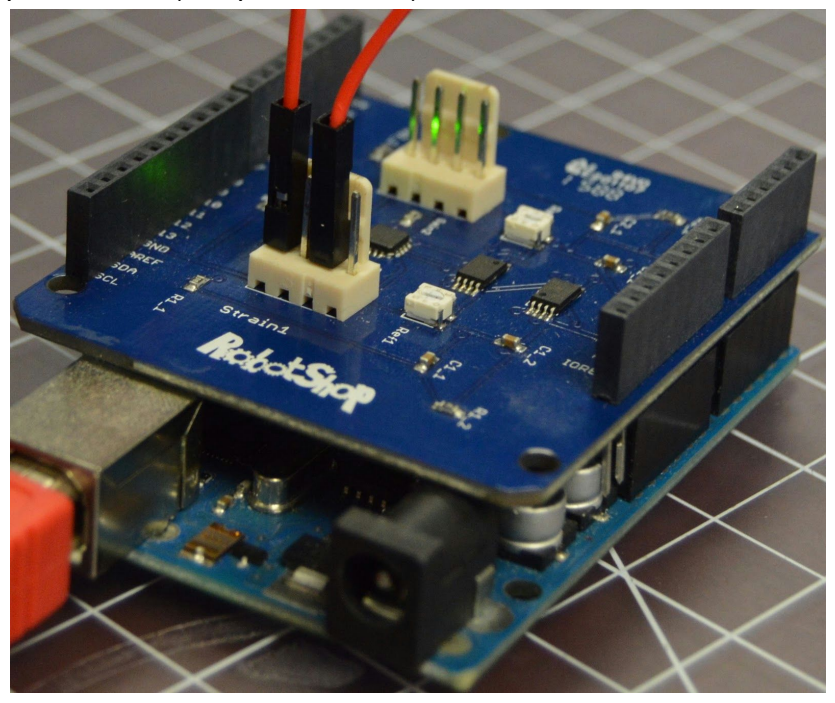

You should read a value near the minimum ( $\sim$ 0) (values of [0,5] are acceptable). See the picture below for an example.

| 🧙 COM80 (Arduino/Genuino U |                   |             |
|----------------------------|-------------------|-------------|
|                            |                   | Send        |
| >> Strain 1 <<             |                   |             |
| Raw ADC value: 1           |                   |             |
| Calculated force:          | -1820             |             |
| >> Strain 2 <<             |                   |             |
| Raw ADC value: 33          | 8                 |             |
| Calculated force:          | -135              |             |
| >> Strain 1 <<             |                   |             |
| Raw ADC value: 1           |                   |             |
| Calculated force:          | -1820             |             |
| >> Strain 2 <<             |                   |             |
| Raw ADC value: 33          | 37                |             |
| Calculated force:          | -140              |             |
|                            |                   | -           |
| Autoscroll                 | Carriage return 💌 | 9600 baud 💌 |

8. **Third test, Strain2**: Connect a F/F jumper wire from the positive excitation pin to the adjacent pin (see picture below).

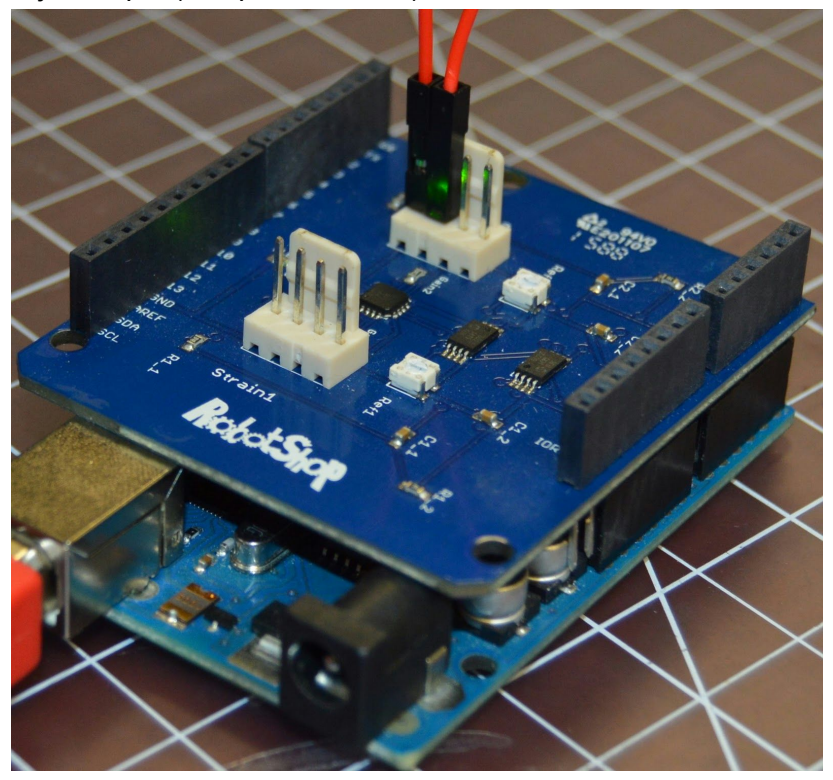

You should read a value near the maximum (675) (values of [665, 675] are acceptable). See the picture below for an example.

| 😳 COM80 (Arduino/Genuino | o Uno)            |             |
|--------------------------|-------------------|-------------|
|                          |                   | Send        |
| >> Strain 1 <<           |                   |             |
| Raw ADC value:           | 338               |             |
| Calculated ford          | ce: -135          |             |
| >> Strain 2 <<           |                   |             |
| Raw ADC value:           | 669               |             |
| Calculated ford          | ce: 1520          |             |
| >> Strain 1 <<           |                   |             |
| Raw ADC value:           | 339               |             |
| Calculated ford          | ce: -130          |             |
| >> Strain 2 <<           |                   |             |
| Raw ADC value:           | 669               |             |
| Calculated ford          | ce: 1520          |             |
|                          |                   |             |
|                          |                   | -           |
|                          | Carriage return 💌 | 9600 baud 💌 |

9. **Fourth test, Strain2**: Connect a F/F jumper wire from the positive excitation pin to the pin two over (see picture below).

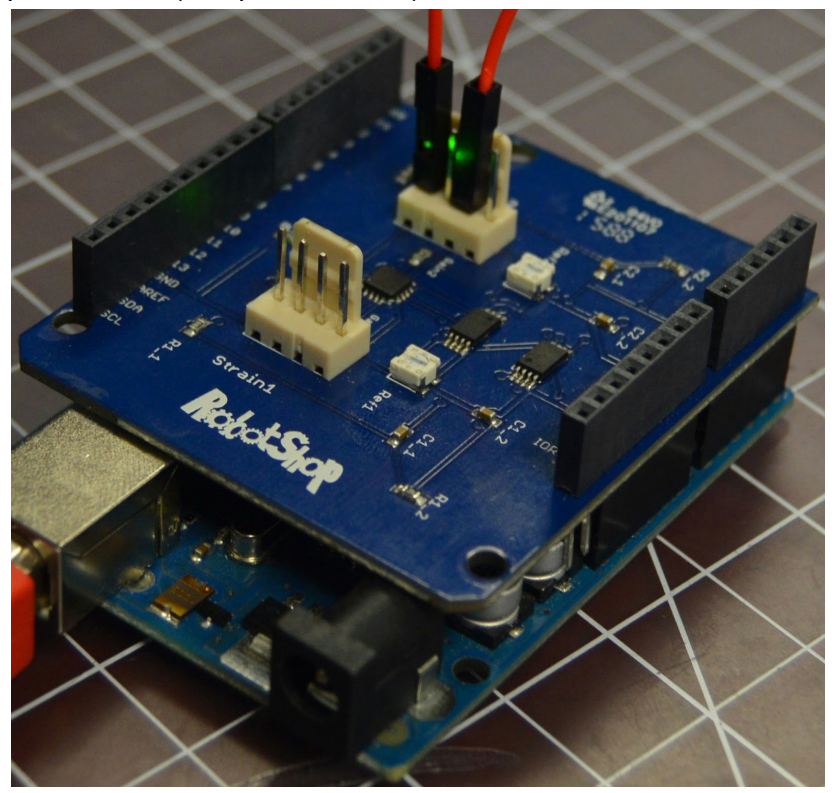

You should read a value near the minimum ( $\sim$ 0) (values of [0,5] are acceptable). See the picture below for an example.

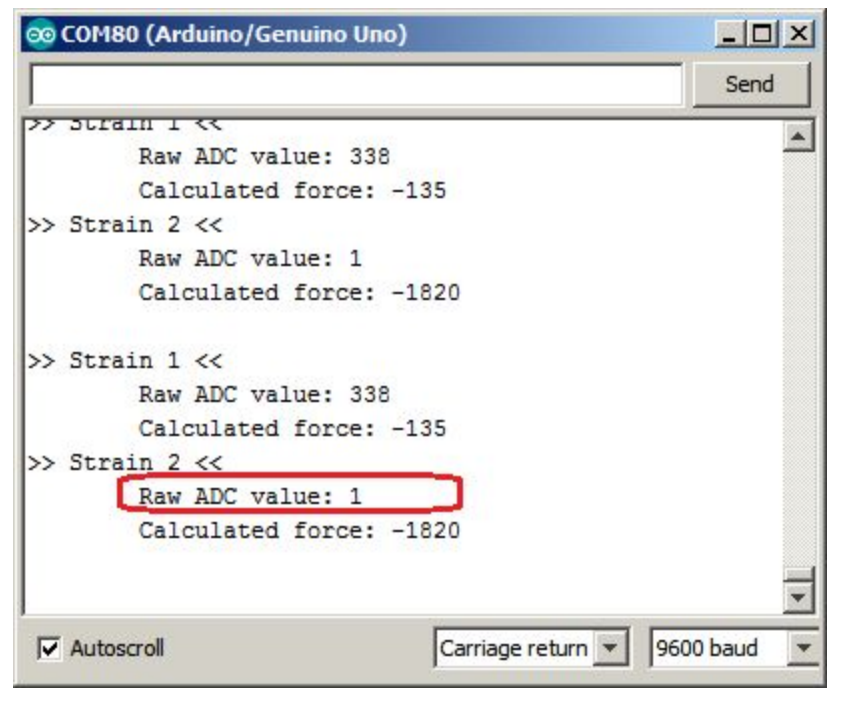

10. If the board passes steps #5,6,7,8,9 then it is considering working. If the values are not very near the minimum and maximum during one of the tests, then the board should be considered defective.